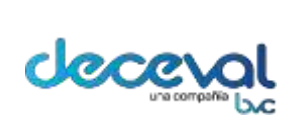

Código: MU-GT-IS-031

Versión: 23.0

Fecha de vigencia: lunes, 7 de diciembre de 2020

Negocio: Depositó

# **CAPITULO XI – CERTIFICADO INTEGRAL DE DERECHOS PATRIMONIALES**

## 1. OBJETIVO

Dar a conocer las opciones del diligenciamiento de pagarés y certificado de derechos, para las entidades que tengan incorporado la plantilla de certificado integral.

## 2. ALCANCE

El documento va dirigido a las entidades autorizadas por Deceval que tengan incorporado el certificado de derechos integral. Este manual Inicia con el paso a paso para diligenciar un pagaré y termina con la visualización de un certificado de derechos integral.

## 3. ESPECIFICACIONES

Las entidades con el certificado integral tienen una parametrización especifica de sus campos, a través de un check en la "Gestión de clase documento", por lo cual, esta marcación activa un diligenciamiento particular como se describe en este manual.

# 4. DILIGENCIAMIENTO

#### 4.1 Diligenciamiento pagaré en blanco

Para realizar el diligenciamiento se debe habilitar el perfil asociado para tal fin, como se encuentra establecido en la matriz <u>MZ-OS-SN-0006 - MATRIZ DE DEFINICIÓN DE USUARIOS SISTEMA PAGARÉS</u> <u>DESMATERIALIZADOS EXTERNA.</u>

El usuario debe ingresar al Sistema de Pagarés y dirigirse al menú "Crear Pagaré Electrónico" y seleccionar la opción "Diligenciar pagarés en Blanco".

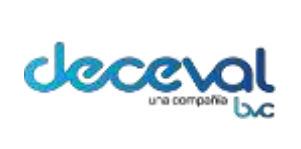

Código: MU-GT-IS-031

Versión: 23.0

Fecha de vigencia: lunes, 7 de diciembre de 2020

Negocio: Depositó

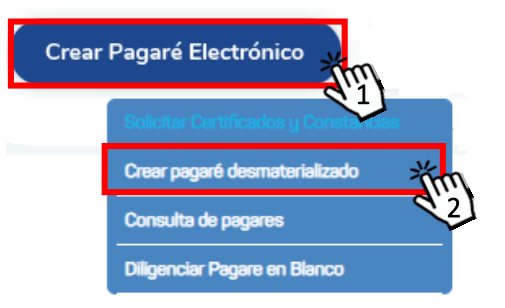

Al dar clic en la opción, el sistema trae la ventana "Consulta de Pagarés", en la cual se deben ingresar los filtros de búsqueda del pagaré a diligenciar.

Nota: El pagaré debe estar firmado y en estado "Registrado en Blanco" para poder ser diligenciado.

Después de ingresar los filtros para la selección, el sistema trae la información solicitada.

Para seleccionar el pagaré a diligenciar se debe dar clic en la columna "Estado Pagaré" – <u>"Registrado – en Blanco"</u>

| Onsi                                                                                                    | ulta de Paç    | jares         |           |                     |                        |             |              |
|----------------------------------------------------------------------------------------------------|----------------|---------------|-----------|---------------------|------------------------|-------------|--------------|
| FILTROS SELECCIONADOS                                                                                                    |                |               |           |                     |                        |             |              |
| Entidad BANCOLOMBIA S.A.<br>Destino Documento BANCOLOMBIA PAGARÉ DESMATERIALIZADO EN BLANCO<br>Estado Pagare Registrado - En Blanco |                |               |           |                     |                        |             |              |
| Código Deceval                                                                                                    | Código Entidad | Otorgante     | Apoderado | Fecha Creación      | Estado Pagare          | Generar PDF |              |
| 452748                                                                                                    | 963917         | JAIROS GARCIA |           | 2019/11/08 11:15:38 | Registrado - En Blanco | 1           | m            |
| 452774                                                                                                    | 106414         | JAIROS GARCIA |           | 2019/11/08 12:27:06 | Registrado - En Blanco | 1 d         | $\mathbb{C}$ |
| 452778                                                                                                    | 740054         | JAIROS GARCIA |           | 2019/11/08 13:03:21 | Registrado - En Blanco | 72          |              |
| 452783                                                                                                    | 743445         | JAIROS GARCIA |           | 2019/11/08 13:34:19 | Registrado - En Blanco | 72          |              |
| Volver                                                                                                    |                |               |           |                     |                        |             |              |

Al dar clic el sistema abre la pantalla "Creación Pagaré Desmaterializado", para diligenciar toda la Cualquier copia impresa de éste documento es una COPIA NO CONTROLADA, la versión vigente del documento es la que se encuentre publicada en In Process

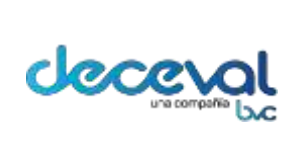

Código: MU-GT-IS-031

Versión: 23.0

Fecha de vigencia: lunes, 7 de diciembre de 2020

información de las pestañas "Información Básica", "Codeudor y/o Avalista", "Información Financiera" y "Carta de Intrucciones".

En la pestaña "Información Financiera", los siguientes campos se autocompletan después de diligenciar el "Valor capital números" y "Valor interés números":

- Valor capital letra
- Valor intereses letra
- Valor total pagarés numéricos
- Valor total pagarés letras

|                                        | Codeudor y/o Avalista                                  | Información Financiera                             | Carta de Instrucciones |                       |
|----------------------------------------|--------------------------------------------------------|----------------------------------------------------|------------------------|-----------------------|
| Información Básica                     |                                                        |                                                    |                        |                       |
| * Tipo de Pagaré                       | <ul> <li>Diligenciado</li> <li>En blanco co</li> </ul> | n carta de instrucciones                           | * Crédito desembols:   | ado en: En Dolares 🔻  |
| No de Pagaré en la entidad             | A1B2C3                                                 |                                                    |                        |                       |
| Información Financie                   | ra del Crédito                                         |                                                    |                        |                       |
|                                        |                                                        | Información referente a                            | il monto               |                       |
| Valor capital números :                | 737,635,535.08                                         | Valor                                              | capital letras :       | SETECIENTOS TREINTA Y |
| Valor intereses números :              | 89,565.89                                              | Valor                                              | intereses letras :     | OCHENTA Y NUEVE MIL C |
| Valor total pagaré números             | 737,725,100.97                                         | Valor                                              | total pagaré letras:   | SETECIENTOS TREINTA Y |
|                                        |                                                        | mormación reference a                              | la lasa                |                       |
| Tasa de interés mora:                  |                                                        | Tasa de inter                                      | és mora letras:        |                       |
|                                        | Info                                                   | rmación referente al plazo y r                     | nodalidad de pago      |                       |
|                                        |                                                        |                                                    |                        |                       |
| Fecha vencimiento:                     |                                                        |                                                    |                        |                       |
| Fecha vencimiento:                     |                                                        | Información de la oficina p                        | ara el pago            |                       |
| Fecha vencimiento:<br>País: Seleccione | <b>•</b> D                                             | Información de la oficina p<br>epartamento: Selecc | ara el pago            | iudad de Desembolso:  |

Adicionalmente al pasar el cursor por los campos de "Valor capital letras", "Valor intereses letra" y "Valor total pagaré letras" aparece un pop-up con el valor del campo.

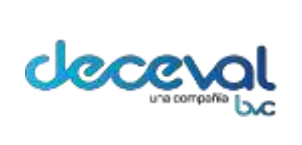

Código: MU-GT-IS-031

Versión: 23.0

Fecha de vigencia: lunes, 7 de diciembre de 2020

Negocio: Depositó

|                                   | - Extraction           | sector reference at reports                                |                                     |                                                |
|-----------------------------------|------------------------|------------------------------------------------------------|-------------------------------------|------------------------------------------------|
| very serie virgent                | 717 816 816 38         | These searched more and                                    | BATTEL BATTLE TWO INTO A            |                                                |
| Veter merculas followersa         | 94.262.04              | 1000 Plansing lates                                        | DOMESTIC A VALUE OF AND A           |                                                |
| veror total people's nimeros:     | The rate and ar        | Nation States and the second                               | BATA BUTUE THEIR'S I                |                                                |
|                                   | . Inform               | state referende a la tena [ autor and                      | THE TREATE & SHITE AND PARTY OFFICE | THE UNAPPORT AND PARTY ADVANTAGE TETT PROTOCOL |
| Taga na intenda minta             |                        | Time the intends many state                                | OF TREFILE THE PROPERTY STREET      | CONTRACTOR OF CERTIFICATION OF THE CONTRACTOR  |
|                                   | following with other   | the state of the second state of the second                |                                     |                                                |
|                                   |                        |                                                            |                                     |                                                |
|                                   |                        |                                                            |                                     |                                                |
|                                   |                        |                                                            |                                     |                                                |
|                                   |                        |                                                            |                                     |                                                |
|                                   |                        |                                                            |                                     |                                                |
|                                   |                        | 140                                                        |                                     |                                                |
| Pagea anotheria.                  |                        | 15                                                         |                                     |                                                |
| Fairs anothers                    |                        | 15                                                         |                                     |                                                |
| Parta anternation                 | informatio             | 195<br>n de la véseur pare el pape                         |                                     |                                                |
| Рата мотеле<br>1981. — Баланта —  | Distance<br>Department | 145<br>n de la cherer porc el popo<br>( - tenerore - * )   | Current ins Deservations (*)        |                                                |
| Para anomana<br>Pala - Jananina - | infaman<br>• Danserer  | 1955<br>n de la sécure auser el pape<br>( - lanacere - * ) | Current and Deservations            |                                                |

Una vez ingresada la información del crédito y la totalidad de los campos en todas las pestañas (Información básica, información financiera, carta de instrucciones) el usuario debe dar clic en el botón "Guardar".

Nota: La información ingresada en los campos "Valor capital números", "Valor interés números" y "Valor total Pagarés números" es la misma que se refleja en el "Certificado de Derechos Patrimoniales".

# 4.2 Aprobación pagarés diligenciados

Después de hacer el diligenciamiento, se tiene que hacer la aprobación, para realizar este proceso debe estar habilitado el perfil asociado para tal fin, como se encuentra establecido en la matriz <u>MZ-OS-SN-0006 - MATRIZ DE DEFINICIÓN DE USUARIOS SISTEMA PAGARÉS DESMATERIALIZADOS EXTERNA.</u>

El usuario debe ingresar al Sistema de pagarés y dirigirse al menú "Gestión de Certificación y Firma Digital" y seleccionar la opción "Aprobación Pagarés Diligenciados".

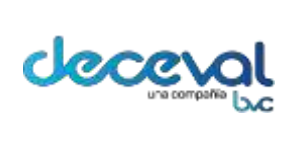

Código: MU-GT-IS-031

Versión: 23.0

Fecha de vigencia: lunes, 7 de diciembre de 2020

Negocio: Depositó

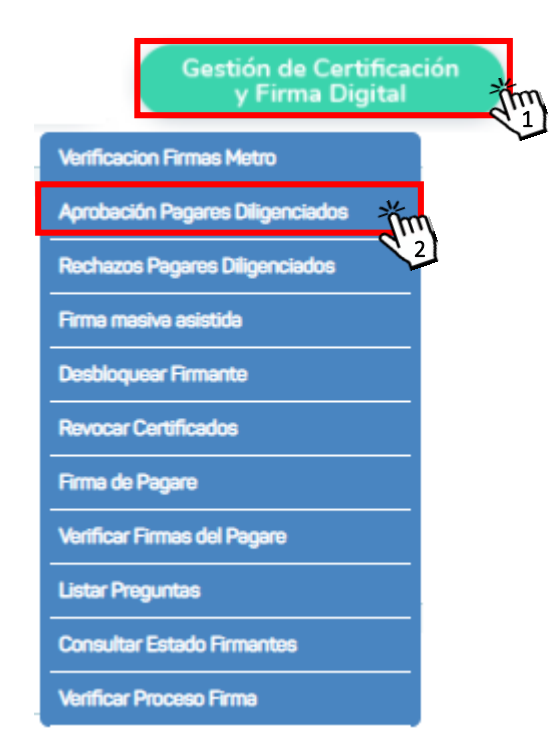

Al dar clic en la opción "Aprobación Pagarés Diligenciados", el sistema despliega la ventana "Consulta de Diligenciamiento de Pagarés"; el usuario debe elegir los filtros para la búsqueda del pagaré que ha sido diligenciado previamente y que está listo para ser aprobado. Después de ingresar los filtros se debe dar clic en "Buscar" para que el sistema traiga los pagarés.

El pagaré se debe encontrar en estado "Aprobación Diligenciamiento". Para ver el pagaré a

aprobar el usuario debe dar clic en el campo "Detalle".

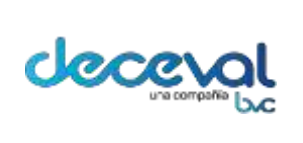

Código: MU-GT-IS-031

Versión: 23.0

Fecha de vigencia: lunes, 7 de diciembre de 2020

Negocio: Depositó

|                         | asica               |                           |                            |                    |   |        |
|-------------------------|---------------------|---------------------------|----------------------------|--------------------|---|--------|
| lo. Pagaré Entida       | id 🗌                |                           | Núm                        | ero Crédito        |   |        |
| Tipo de Pagaré          | En blanco o         | on carta de instrucciones | dentificación del<br>jante |                    |   |        |
| stado Pagare            | Aprobacion I        | Diligenciamiento - En Bla | nco 🗸                      |                    |   |        |
| echa Creación<br>Desde) | 09/03/2020          |                           | Fedh                       | a Creación (Hasta) |   |        |
|                         |                     |                           |                            |                    |   |        |
| Buscar Li               | mpiar               |                           |                            |                    |   |        |
| Buscar Lin<br>No.Pagaré | npiar<br>No.Crédito | Tipo de pagaré            | Valor nominal              | Estad              | 0 | Detall |

Al dar clic en "Detalle" el sistema abre la ventana "Consulta de diligenciamiento de pagarés", en la cual se muestra las pestañas de "Información Básica", "Documento Principal" y "Comentarios". Para revisar la "Información Básica", el usuario debe dar un clic en el botón "Consultar"; una vez el usuario revise el documento tiene la opción de Cancelar, Rechazar, Aprobar o Consultar el pagaré en cualquiera de las pestañas.

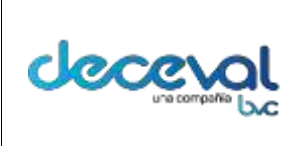

Código: MU-GT-IS-031

Versión: 23.0

Fecha de vigencia: lunes, 7 de diciembre de 2020

Negocio: Depositó

| ormación Básica    | Documento Principal Comentarios |  |
|--------------------|---------------------------------|--|
| Información Básica |                                 |  |
| ombre Otorgante:   | OSCAR MAURICIO POVEDA GIRAL     |  |
| ódigo ISIN:        |                                 |  |
| úmero de Crédito:  |                                 |  |

## **CERTIFICADO DERECHOS**

La certificación de derechos patrimoniales es un documento legal expedido por el Deposito centralizado de Valores de Colombia, en el cual, refleja las características y condiciones del título valor que se encuentra en custodia, es utilizado en el cobro del ejercicio de derechos patrimoniales, será expedida solamente si el pagaré se encuentra diligenciado en blanco con carta de instrucciones y en estado Registrado En Blanco.

El usuario debe ingresar por el menú "Crear pagaré electronico" y seleccionar la opción "Solicitar Certificados y Constancias"

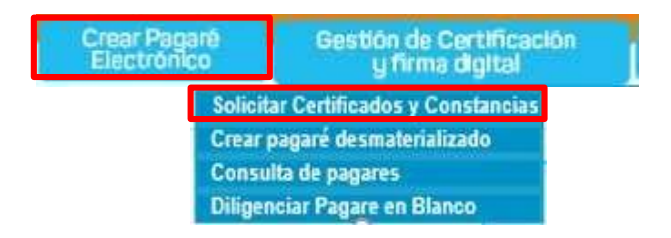

Código: MU-GT-IS-031

Versión: 23.0

#### MANUAL DE USUARIO SISTEMA PAGARÉS CLIENTES DECEVAL

Fecha de vigencia: lunes, 7 de diciembre de 2020.

Al seleccionar esta opción, el sistema muestra la ventana "Solicitar certificado – Constancias". El usuario debe seleccionar los filtros y dar clic en "Buscar", generando un listado Neteopiagaressitée acuerdo con los filtros seleccionados.

| 9                    | 9 Solicitar Certificados - Constancias              |                   |      |                     |                        |                      |             |  |  |  |  |
|----------------------|-----------------------------------------------------|-------------------|------|---------------------|------------------------|----------------------|-------------|--|--|--|--|
|                      | Solicitar   Certificados - Constancias              |                   |      |                     |                        |                      |             |  |  |  |  |
|                      |                                                     |                   |      |                     |                        |                      |             |  |  |  |  |
|                      | Solicitar Certificados - Constancias                |                   |      |                     |                        |                      |             |  |  |  |  |
| 1                    | Tipo Pagaré: En blanco con carta de instrucciones 🔽 |                   |      |                     |                        |                      |             |  |  |  |  |
|                      | No. Pagaré Entidad: Código Deceval:                 |                   |      |                     |                        |                      |             |  |  |  |  |
| Tipo de Certificado: |                                                     |                   |      |                     |                        |                      |             |  |  |  |  |
|                      | Certificación Derechos Patrimoniales                |                   |      |                     |                        |                      |             |  |  |  |  |
|                      | Buscar                                              |                   |      |                     |                        |                      |             |  |  |  |  |
| I                    | Código<br>Deceval                                   | No. Pagaré        | ISIN | Cuenta Beneficiario | Estado Pagare          | Valor Actual (Pesos) | Seleccionar |  |  |  |  |
| I                    | 49844                                               |                   |      | 1                   | Registrado - En Blanco |                      |             |  |  |  |  |
| I                    | 49842                                               |                   |      | 1                   | Registrado - En Blanco |                      |             |  |  |  |  |
| I                    | 49457                                               | 18_04_2017_FJ_002 |      | 1                   | Registrado - En Blanco |                      |             |  |  |  |  |
| I                    | 49391                                               | 10_04_2017_FJ_004 |      | 1                   | Registrado - En Blanco |                      |             |  |  |  |  |
| I                    | 49387                                               | 10_04_2017_FJ_001 |      | 1                   | Registrado - En Blanco |                      |             |  |  |  |  |
| I                    | 49343                                               | 7Abril2017-07     |      | 1                   | Registrado - En Blanco |                      |             |  |  |  |  |
| I                    | 49342                                               | 7Abril2017-06     |      | 1                   | Registrado - En Blanco |                      |             |  |  |  |  |
| I                    | 49341                                               | 7Abril2017-05     |      | 1                   | Registrado - En Blanco |                      |             |  |  |  |  |
| I                    | 49317                                               | 08abr2017p_3_1    |      | 1                   | Registrado - En Blanco | 1,500,000            |             |  |  |  |  |
| I                    | 49309                                               | 08abr2017p_2_1    |      | 1                   | Registrado - En Blanco | 1,500,000            |             |  |  |  |  |
| I                    | 49308                                               | 08abr2017p_1_1    |      | 1                   | Registrado - En Blanco | 1,500,000            |             |  |  |  |  |
| I                    | 49296                                               | 05abr2017_3_238   |      | 1                   | Registrado - En Blanco | 1,500,000            |             |  |  |  |  |
| I                    | 49291                                               | 05abr2017_3_235   |      | 1                   | Registrado - En Blanco | 1,500,000            |             |  |  |  |  |
| I                    | 49290                                               | 05abr2017_3_230   |      | 1                   | Registrado - En Blanco | 1,500,000            |             |  |  |  |  |
|                      | 49283                                               | 05abr2017_3_225   |      | 1                   | Registrado - En Blanco | 1,500,000            |             |  |  |  |  |
|                      | 49278                                               | 05abr2017_3_222   |      | 1                   | Registrado - En Blanco | 1,500,000            |             |  |  |  |  |
|                      | 49276                                               | 05abr2017_3_218   |      | 1                   | Registrado - En Blanco | 1,500,000            |             |  |  |  |  |
|                      | 49272                                               | 05abr2017_3_212   |      | 1                   | Registrado - En Blanco | 1,500,000            |             |  |  |  |  |
|                      | 49269                                               | 05abr2017_3_210   |      | 1                   | Registrado - En Blanco | 1,500,000            |             |  |  |  |  |
|                      | 49267                                               | 05abr2017_3_205   |      | 1                   | Registrado - En Blanco | 1,500,000            |             |  |  |  |  |
|                      | Página 1 de 1                                       | 100 🕨 🔛 🚔         |      |                     | Total de Registros:    | 1989                 |             |  |  |  |  |
|                      |                                                     |                   |      |                     |                        |                      |             |  |  |  |  |
|                      |                                                     |                   |      |                     | _                      |                      |             |  |  |  |  |
|                      |                                                     |                   |      | Gener               | ar                     |                      |             |  |  |  |  |

El sistema trae 20 certificaciones por página.

deceval

| decevol          |
|------------------|
| Occercat         |
| a a compania b.C |

Código: MU-GT-IS-031

Versión: 23.0

Fecha de vigencia: lunes, 7 de diciembre de 2020

| Solicitar   Cert                                                         | ificados - Constancias                                                           |                               |                                              |                          |                      |                     |  |
|--------------------------------------------------------------------------|----------------------------------------------------------------------------------|-------------------------------|----------------------------------------------|--------------------------|----------------------|---------------------|--|
| Solicitar Cert<br>Tipo Pagaré:<br>No. Pagaré Entid<br>Tipo de Certificad | ificados - Constancias<br>En blanco con<br>ad:<br>O Certificado<br>O Certificado | carta de<br>Valore<br>on Dere | instrucciones V<br>Is<br>schos Patrimoniales | Código Deceva            | t:                   |                     |  |
| Código                                                                   | No. Pagaré                                                                       | ISIN                          | Buscar Cuenta Beneficiario                   | Limpiar<br>Estado Pagare | Valor Actual (Pesos) | Seleccionar         |  |
| A0244                                                                    |                                                                                  |                               | 1                                            | Registrado - En Blanco   |                      |                     |  |
| 49842                                                                    |                                                                                  |                               | 1                                            | Registrado - En Blanco   |                      |                     |  |
| 49457                                                                    | 18 04 2017 EJ 002                                                                |                               | 1                                            | Registrado - En Blanco   |                      |                     |  |
| 49391                                                                    | 10 04 2017 FJ 004                                                                |                               | 1                                            | Registrado - En Blanco   |                      |                     |  |
| 49387                                                                    | 10 04 2017 FJ 001                                                                |                               | 1                                            | Registrado - En Blanco   |                      |                     |  |
| 49343                                                                    | 7Abril2017-07                                                                    |                               | 1                                            | Registrado - En Blanco   |                      |                     |  |
| 49342                                                                    | 7Abril2017-06                                                                    |                               | 1                                            | Registrado - En Blanco   |                      | -<br>-              |  |
| 49341                                                                    | 7Abril2017-05                                                                    |                               | 1                                            | Registrado - En Blanco   |                      | •                   |  |
| 49317                                                                    | 06abr2017p_3_1                                                                   |                               | 1                                            | Registrado - En Blanco   | 1,500,000            |                     |  |
| 49309                                                                    | 06abr2017p_2_1                                                                   |                               | 1                                            | Registrado - En Blanco   | 1,500,000            |                     |  |
| 49308                                                                    | 08abr2017p_1_1                                                                   |                               | 1                                            | Registrado - En Blanco   | 1,500,000            |                     |  |
| 49296                                                                    | 05abr2017_3_238                                                                  |                               | 1                                            | Registrado - En Blanco   | 1,500,000            |                     |  |
| 49291                                                                    | 05abr2017_3_235                                                                  |                               | 1                                            | Registrado - En Blanco   | 1,500,000            | •                   |  |
| 49290                                                                    | 05abr2017_3_230                                                                  |                               | 1                                            | Registrado - En Blanco   | 1,500,000            | •                   |  |
| 49283                                                                    | 05abr2017_3_225                                                                  |                               | 1                                            | Registrado - En Blanco   | 1,500,000            | V                   |  |
| 49278                                                                    | 05abr2017_3_222                                                                  |                               | 1                                            | Registrado - En Blanco   | 1,500,000            | ✓                   |  |
| 49276                                                                    | 05abr2017_3_218                                                                  |                               | 1                                            | Registrado - En Blanco   | 1,500,000            | <ul><li>✓</li></ul> |  |
| 49272                                                                    | 05abr2017_3_212                                                                  |                               | 1                                            | Registrado - En Blanco   | 1,500,000            | ✓                   |  |
| 49269                                                                    | 05abr2017_3_210                                                                  |                               | 1                                            | Registrado - En Blanco   | 1,500,000            | •                   |  |
| 49267                                                                    | 05abr2017_3_205                                                                  |                               | 1                                            | Registrado - En Blanco   | 1,500,000            | •                   |  |
| Página 1 de                                                              | a 100 💽 🔛 ض                                                                      |                               |                                              | Total de Registros:      | 1989                 |                     |  |
|                                                                          |                                                                                  |                               | Gener                                        | ar                       |                      |                     |  |

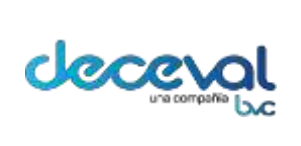

Versión: 23.0

Fecha de vigencia: lunes, 7 de diciembre de 2020

Negocio: Depositó

| E certificado de derechos patrimoniales será expedido.<br>¿Está seguro que desea solicitar un certificado de derechos<br>patrimoniales? |             |
|----------------------------------------------------------------------------------------------------|-------------|
| Aceptar Cancelar                                                                                                    |             |
|                                                                                                    | <b>67</b> 1 |

Al dar clic en "Aceptar", en la parte inferior de la pantalla aparece el icono

"Descargar Certificados". Estos Certificados de Derechos Patrimoniales son generados en un archivo con extensión .zip.

| 65035       |        | 1         | Registrado - En Blanco |           |  |
|-------------|--------|-----------|------------------------|-----------|--|
| 65029       | jk1659 | 1         | Registrado - En Blanco | 1,650,000 |  |
| 65028       | jk1857 | 1         | Registrado - En Blanco | 1,650,000 |  |
| 65022       | jk1658 | 1         | Registrado - En Blanco | 5,500,000 |  |
| 65021       | jk1656 | 1         | Registrado - En Blanco | 1,550,000 |  |
| Página 1 de | 8 🗪 树  | т         | otal de Registros: 155 |           |  |
|             |        | Descargar | Certificado:           |           |  |

Al dar clic en el icono "Descargar Certificado Sel sistema genera el archivo con la información de los certificados. Una vez generado el archivo el usuario tiene la opción de abrirlo o guardarlo según lo requiera.

Al abrir el archivo se puede visualizar los certificados generados, como se observa en la siguiente imagen:

|   | •      | Unzip      | Edit      | Share       | Backup | Tools | Settings | View       | Help          |                       |         |       |               |
|---|--------|------------|-----------|-------------|--------|-------|----------|------------|---------------|-----------------------|---------|-------|---------------|
| 1 | 🗎 🛛 Na | ime 🔻      |           |             |        |       |          | Туре       |               | Modified              | 5ize    | Ratio | Packed   Path |
| С | 7      | 6480710142 | 13524.pdf | 2.pdffirmad | o.pdf  |       |          | Adobe Acro | obat Document | 26/12/2017 03:49 p.m. | 27,119  | 19%   | 22,016        |
|   | 7      | 6470910141 | 18949.pdf | 2.pdffirmad | o.pdf  |       |          | Adobe Acro | sbat Document | 26/12/2017 03:49 p.m. | 68,432  | 11%   | 60,903        |
|   | 1      | 6457179877 | 9501.pdf2 | .pdffirmado | .pdf   |       |          | Adobe Acro | sbat Document | 26/12/2017 03:49 p.m. | 120,666 | 7%    | 112,766       |

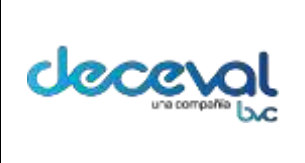

Código: MU-GT-IS-031

Versión: 23.0

Fecha de vigencia: lunes, 7 de diciembre de 2020

Negocio: Depositó

**Nota:** En este certificado de derechos patrimoniales, se verá reflejada únicamente la información ingresada en cada uno de los campos para la expedición de este documento al momento del registro o diligenciamiento del pagaré. La información que no se haya registrado no aparecerá en el mismo.

|         |                                                                            | Código: MU-GT-IS-031                                                    |
|---------|----------------------------------------------------------------------------|-------------------------------------------------------------------------|
| deex al | MANUAL DE USUARIO SISTEMA PAGARÉS CLIENTES                                 | Versión: 23.0                                                           |
|         | DECEVAL<br>Trificados se nueden generar utilizando el servicio B2B: nor fa | Fecha de vigencia: lunes, 7 de<br>diciembre de 2020<br>vor remitirse al |
|         | tilleddos se pacaell general atilizando el servicio 525, por la            |                                                                         |

PAGARÉS

En la primera página del documento el sistema trae el Certificado de Derechos Patrimoniales, como se observa en la siguiente imagen.

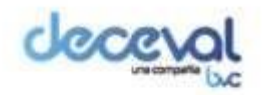

| Certificado No.   | 0000268297                         |
|-------------------|------------------------------------|
| Ciudad, Fecha y H | lora de Expedición del Certificado |
| Bogota,           | 09/03/2020 16:11:17                |

#### CERTIFICADO DE DEPÓSITO EN ADMINISTRACIÓN PARA EL EJERCICIO DE DERECHOS PATRIMONIALES

El Depósito Centralizado de Valores de Colombia Deceval S.A. identificado con NIT 800 182.091-2, por solicitud del depositante expide el presente certificado en atención a la facultad conferida por los artículos 2.14.4.1.1 y siguientes del Decreto 2555 de 2010. Este certificado presta mérito ejecutivo y legitima a su beneficiario actual para el ejercicio de los derechos patrimorinales incorporados en el pagaré identificado en Deceval con No. 283461, el cual se encuentra libre de gravámenes, medidas administrativas, cautelares o cualquier otra limitación sobre la propiedad o sobre los derechos que derivan de su titularidad, y cuyas características se rejacionan a continuación.

| Fecha de suscripció                   | Fecha de vencimiento                                | Valor Capital                                    | Valor intereses<br>4,535,698.00 |                       |
|---------------------------------------|-----------------------------------------------------|--------------------------------------------------|---------------------------------|-----------------------|
| 09/03/2020 16:08:34                   | 12/03/2020                                          | 11,256,547.00                                    |                                 |                       |
| Estado del pagarè Ciudad de expedició |                                                     | Tipo de moneda                                   | Monto total del pagaré          |                       |
| ANOTADO EN CUENT/                     | BOGOTA D.C.                                         | En Pesos                                         | 15,792,245.00                   |                       |
|                                       | DATOS DEL(LOS) BENEFICIARI                          | O(OS) ACTUAL(ES) DEL PA                          | GARÉ                            |                       |
| uenta en<br>Deceval                   | DATOS DEL(LOS) BENEFICIARI<br>Nombre o Razón Social | O(OS) ACTUAL(ES) DEL PAG<br>Tipo de<br>documento | GARÉ<br>Número de<br>documento  | Primer<br>Beneficiari |

| SUSCRIPT | ORES | DEL | PAGARE                          |
|----------|------|-----|---------------------------------|
|          |      |     | Contract of the Contract of the |

| Cuenta Titular<br>No. | Razon social / Nit / Rol                              | Nombre / Rol del firmante                | Tipo y Número de<br>documento |  |
|-----------------------|-------------------------------------------------------|------------------------------------------|-------------------------------|--|
| 72154                 | GIRADOR JURIDICO PRUEBAS / 80090006001 /<br>OTORGANTE | GIRADOR PRUEBAS / REPRESENTANTE<br>LEGAL | CC 80142008                   |  |

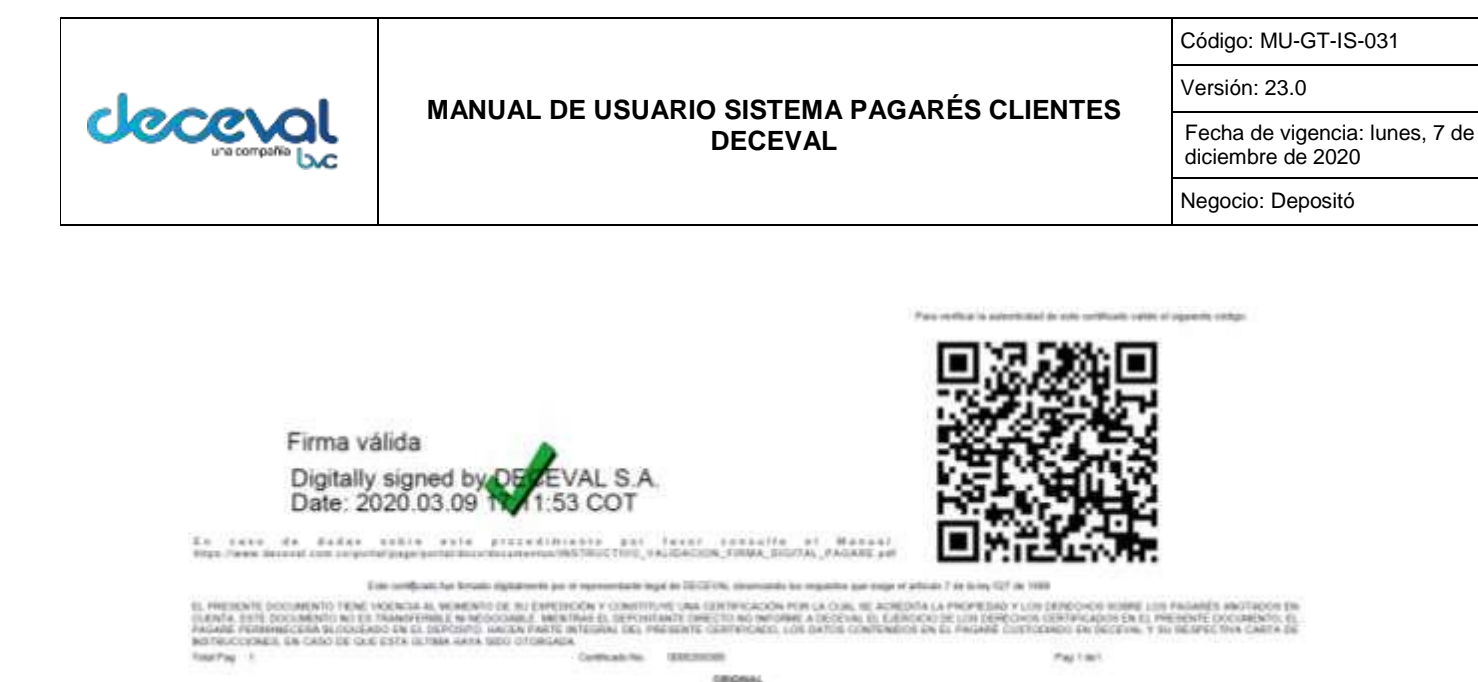

En la segunda página se puede visualizar el pagaré.

La suma del "Valor capital" y "Valor interés", corresponde al "Monto total del pagaré".

|                      | DATOS BÁSICO         | OS DEL PAGARÉ  |                        |
|----------------------|----------------------|----------------|------------------------|
| Fecha de suscripción | Fecha de vencimiento | Valor capital  | Valor intereses        |
| 25/11/2019 11:05:35  | 25/11/2019           | 1'800.000      | 200.000                |
| Estado del pagaré    | Ciudad de expedición | Tipo de moneda | Monto total del pagaré |
| ANOTADO EN CUENTA    | BOGOTA D.C.          | En Pesos       | 2'000.000              |

Adicionalmente en "Suscriptores del pagaré" se hace una diferenciación cuando el representante legal es personas natural o jurídica:

Persona jurídica, aparecen los siguientes campos:

- Cuenta titular No.
- Razon social/ NIT / Rol
- Nombre / Rol del firmante
- Tipo y numero de documento

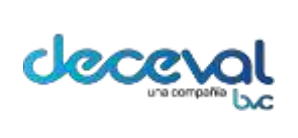

Código: MU-GT-IS-031

Versión: 23.0

Fecha de vigencia: lunes, 7 de diciembre de 2020

Negocio: Depositó

| Cuenta Titular<br>No. | Razon social / Nit / Rol                              | Nombre / Rol del firmante                | Tipo y Número de<br>documento |
|-----------------------|-------------------------------------------------------|------------------------------------------|-------------------------------|
| 72154                 | GIRADOR JURIDICO PRUEBAS / 80090006001 /<br>OTORGANTE | GIRADOR PRUEBAS / REPRESENTANTE<br>LEGAL | CC 80142008                   |

Persona natural, aparecen los siguientes campos:

- Cuenta en Deceval
- Rol del firmante
- Nombre o Razon social
- Tipo de documento
- Numero de documento

| Cuenta en<br>Deceval | Rol del firmante | Nombre o razón social       | Tipo de documento | Número de<br>documento |
|----------------------|------------------|-----------------------------|-------------------|------------------------|
| 69712                | OTORGANTE        | OSCAR MAURICIO POVEDA GIRAL | сс                | 1013593553             |